### Stap 1: Surf naar

https://www.lastpass.com/nl

#### Stap 2: automatisch opslaan van jouw wachtwoord uitzetten in jouw browser.

BELANGRIJK: let op dat het automatisch opslaan van jouw paswoord in jouw browser **uitstaat**, want anders werkt deze handleiding niet.

Indien je geen gebruik maakt van het automatisch opslaan van wachtwoorden sla deze stap over.

Hieronder een voorbeeld in Chrome om het automatisch opslaan van jouw wachtwoord uit te zetten. Ik raad aan om nooit jouw wachtwoorden door jouw browser te laten opslaan. Hiervoor gebruik je een wachtwoordmanager zoals Lastpass.

Indien je een andere browser gebruikt, ga naar de instellingen van deze browser en pas aan.

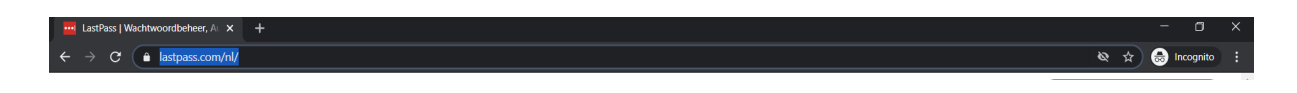

-> klik rechtsboven in jouw browserbalk onder het kruisje op het icoon van de 3 bolletjes.

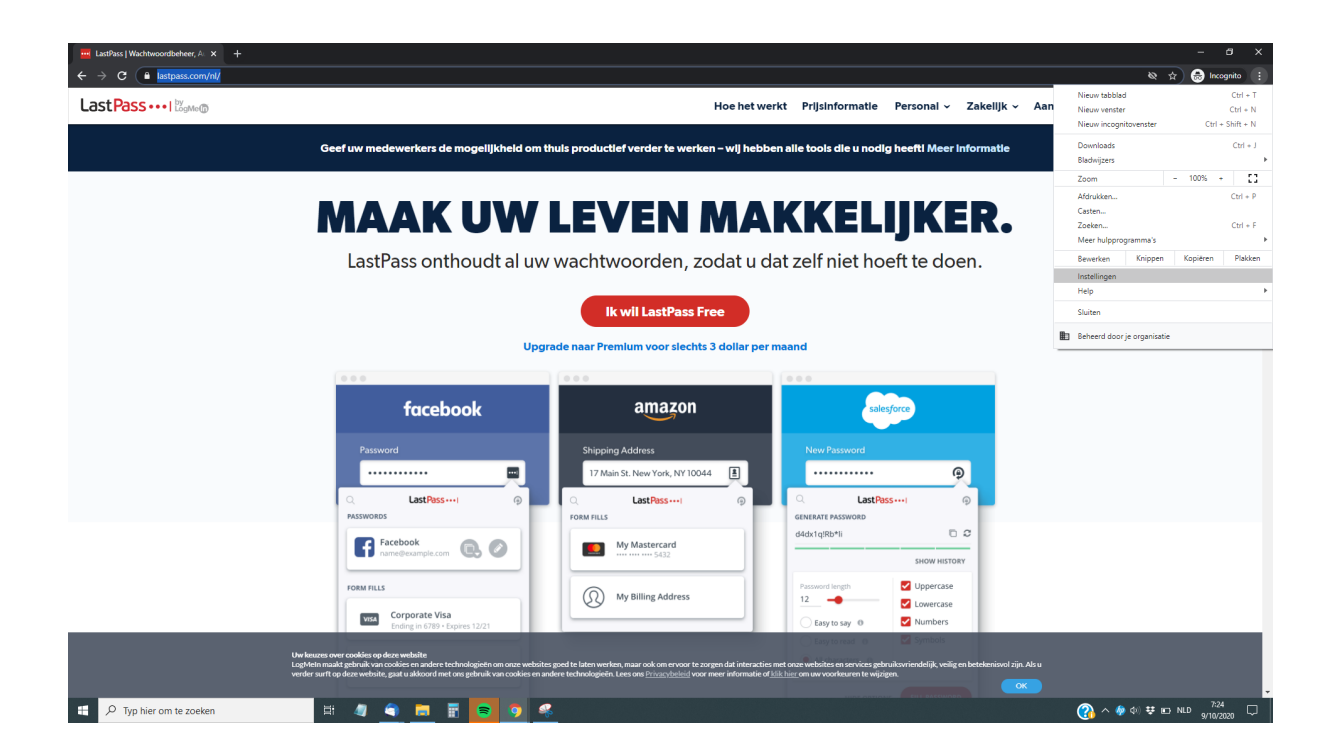

# -> instellingen

| •     Wachtwoorden       •     Betaalmethoden       •     Adressen en meer | Automa | tisch invullen   |   |
|----------------------------------------------------------------------------|--------|------------------|---|
| Betaalmethoden                                                             | 07     | Wachtwoorden     | • |
| O Adressen en meer                                                         | 8      | Betaalmethoden   | • |
| Auressen en meer                                                           | •      | Adressen en meer | • |

-> klik op het pijltje achter 'wachtwoorden'

| ← Wachtwoorden                                                                                                    | Q Zoek in wachtv                                             | voorden |
|----------------------------------------------------------------------------------------------------|--------------------------------------------------------------|---------|
| Aanbieden wachtwoorden op te slaan                                                                                                    |                                                              |         |
| Automatisch inloggen<br>Automatisch inloggen bij websites met de opgeslagen geg<br>wordt elke keer om bevestiging gevraagd voordat je inlogt | gevens. Als de functie is uitgeschakeld,<br>bij een website. |         |
| Wachtwoorden controleren<br>Bescherm je wachtwoorden tegen gegevenslekken en ande                                                            | ere beveiligingsproblemen                                    | Þ       |
| Bekijk en beheer opgeslagen wachtwoorden in je Google-a                                                                                      | account                                                      |         |
| Opgeslagen wachtwoorden                                                                                                    |                                                              |         |
| Opgeslagen wachtwoorden worden hier weergegeve                                                                                               | en                                                           |         |
| Nooit opgeslagen                                                                                                    |                                                              |         |
| Sites die nooit wachtwoorden opslaan, worden hier                                                                                            | weergegeven                                                  |         |
|                                                                                                    |                                                              |         |

-> Zet de schuivertjes uit, zodat ze grijs gekleurd zijn zoals hierboven in het voorbeeld bij:

- 'Aanbieden wachtwoorden op te slaan'
- 'Automatisch inloggen'

-> sluit dit scherm door rechtsboven op het kruisje te klikken.

# Stap 3: LastPass Free account aanmaken

| LastPass   Wachtwoordbeheer, Au X | E LastPass - Google Documenten X +         |                                                   |                                                        | - • ×                                       |
|-----------------------------------|--------------------------------------------|---------------------------------------------------|--------------------------------------------------------|---------------------------------------------|
|                                   | lass.com/m                                 | Hoe het werkt Prijsinformatie Po                  | ersonal 🗸 Zakelijk 🗸 Aanmelden                         | Download LastPass Free                      |
|                                   | Geef uw medewerkers de mogelijkheid om thu | iis productief verder te werken – wij hebber      | n alle tools die u nodig heeft! <u>Meer informatie</u> |                                             |
|                                   | Maak uw<br>LastPass onthoudt al uw         | wachtwoorden, zodat u dat<br>Ik wil LastPass Free | <b>kelijker.</b><br>2 zelf niet hoeft te doen.         |                                             |
| l l                               | facebook                                   | amazon                                            | salesforce                                             |                                             |
|                                   | Password                                   | Shipping Address                                  | New Password                                           |                                             |
|                                   | C LastPass1 P                              | LastPass     Porm Fills                           | LastPass                                               |                                             |
| https://www.lastpass.com/nl       | Facebook name@example.com                  | My Mastercard<br>5432                             | d4dx1q!Rb*li                                           |                                             |
| 🗧 🔎 Typ hier om te zoeken         | 🖽 🧧 🥌 📕                                    | 4 🗧 🧿                                             |                                                        | ☆ へ Φ) □ NLD     13/51     13/03/2020     □ |

-> Klik op de rode knop: Ik wil LastPass Free

| ← → C                            | LastPass - Google Documenten × + te-account.php                                                                                                    |                                                                                                    | - 🗆 ×       |  |  |
|----------------------------------|----------------------------------------------------------------------------------------------------|----------------------------------------------------------------------------------------------------|-------------|--|--|
| LastPass ••• I Hogene            |                                                                                                    |                                                                                                    |             |  |  |
|                                  | Eén wachtwoord.<br>Geen zorgen.<br>LastPass doet de rest.                                                                                                    | Maak een account aan of meld u aan                                                                                                    |             |  |  |
|                                  |                                                                                                    | Hoofdwachtwoord<br>Sterifie<br>Bevestig Hoofdwachtwoord<br>Herinnering (optioneel)<br>Meld u aan - het is gratis                                          |             |  |  |
|                                  | Gratis functies  Veilige wachtwoordkluis  Coegang op alle apparaten  Coegang op alle apparaten  Coega | Door dit formulier in te vullen, ga ik akkoord met de Voorwaarden en<br>het Privacybeleid. Ik wil promotionele e-mails ontvangen, tenzij ik me<br>afmeld. |             |  |  |
| Figure 1 P Typ hier om te zoeken | Hi 🛤 🔦 🖩 🖉 😒 🧿                                                                                                    |                                                                                                    | NLD 13:52 □ |  |  |

-> Vul je gegevens in en klik op de rode knop om je aan te melden.

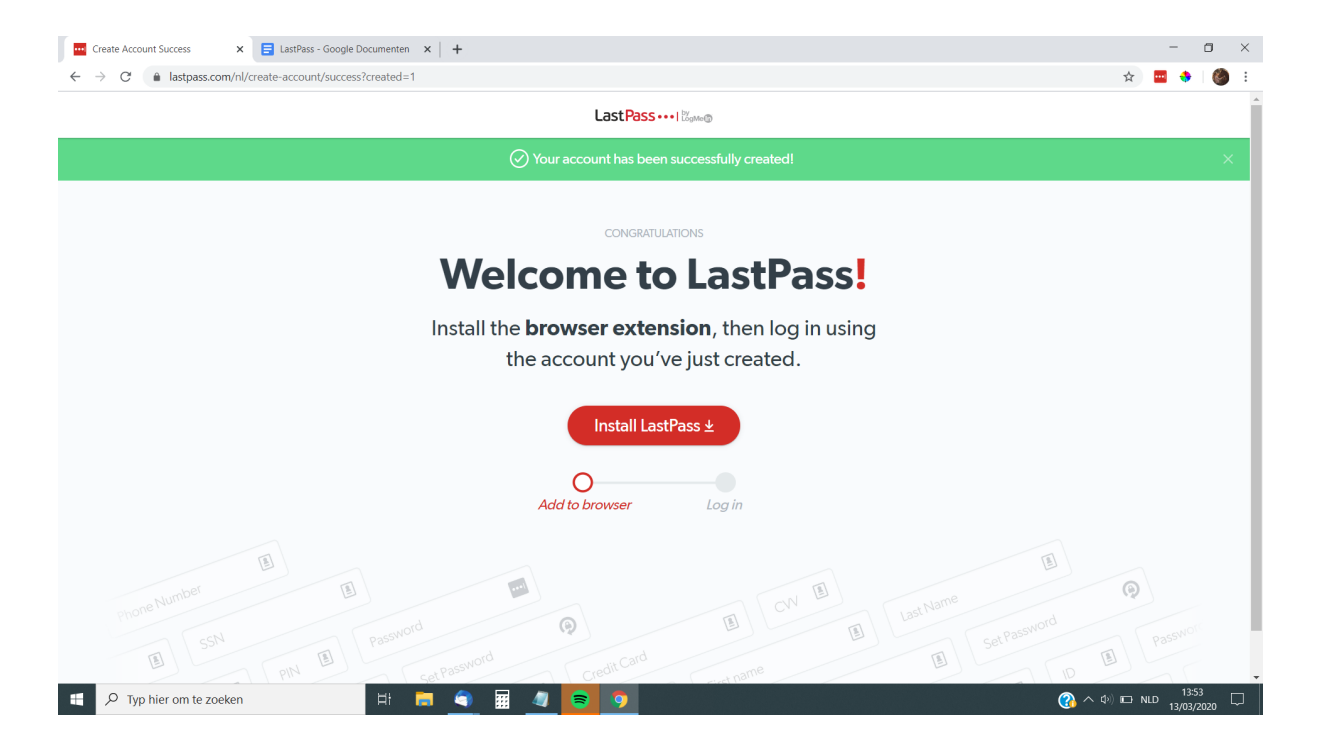

-> Klik op de rode knop 'Install Lastpass'

| Create Account Success 🗙 🔒 LastPass | s: Free Password Manage: 🗙 📑 LastPass - Google Documenten 🗙 🛛 +                                                                           | - a ×                                                                                                    |
|-------------------------------------|----------------------------------------------------------------------------------------------------|----------------------------------------------------------------------------------------------------|
| ← → C a chrome.google.com/webstore  | //dtai/lastpass-tree-password-ma/hdokiejnpimakedhajhdlcegeplioahd veb store veb store veb store                                           | x ₩ ♥ ♥ :                                                                                                    |
| Нотерад                             | e > Extensies > LastPass: Free Password Manager                                                                                           |                                                                                                    |
| •••                                 | LastPass: Free Password Manager       Verwijderen uit Chrome         Aangeboden door: LastPass       ************************************ |                                                                                                    |
|                                     | Cenerate secure passwords<br>for all your accounts                                                                                        |                                                                                                    |
| F yp hier om te zoeken              | H = <u></u>                                                                                                    | A (10) ICD NLD 13:54     13/03/2020     □     □     □     □     □     □     □     □     □     □     □     □     □     □     □     □     □     □     □     □     □     □     □     □     □     □     □     □     □     □     □     □     □     □     □     □     □     □     □     □     □     □     □     □     □     □     □     □     □     □     □     □     □     □     □     □     □     □     □     □     □     □     □     □     □     □     □     □     □     □     □     □     □     □     □     □     □     □     □     □     □     □     □     □     □     □     □     □     □     □     □     □     □     □     □     □     □     □     □     □     □     □     □     □     □     □     □     □     □     □     □     □     □     □     □     □     □     □     □     □     □     □     □     □     □     □     □     □     □     □     □     □     □     □     □     □     □     □     □     □     □     □     □     □     □     □     □     □     □     □     □     □     □     □     □     □     □     □     □     □     □     □     □     □     □     □     □     □     □     □     □     □     □     □     □     □     □     □     □     □     □     □     □     □     □     □     □     □     □     □     □     □     □     □     □     □     □     □     □     □     □     □     □     □     □     □     □     □     □     □     □     □     □     □     □     □     □     □     □     □     □     □     □     □     □     □     □     □     □     □     □     □     □     □     □     □     □     □     □     □     □     □     □     □     □     □     □     □     □     □     □     □     □     □     □     □     □     □     □     □     □     □     □     □     □     □     □     □     □     □     □     □     □     □     □     □     □     □     □     □     □     □     □     □     □     □     □     □     □     □     □     □     □     □     □     □     □     □     □     □     □     □     □     □     □     □     □     □     □     □     □     □     □     □     □     □     □     □     □     □     □     □     □     □     □     □     □     □     □     □     □     □     □ |

-> klik op 'Downloaden'

Stap 4: Open jouw mailbox.

Open de mail van LastPass in jouw mailbox Klik op de rode knop in deze mail: "Explore your account"

#### Stap 5: aanmelden in LastPass

-> Log in op LastPass met je mailadres + wachtwoord

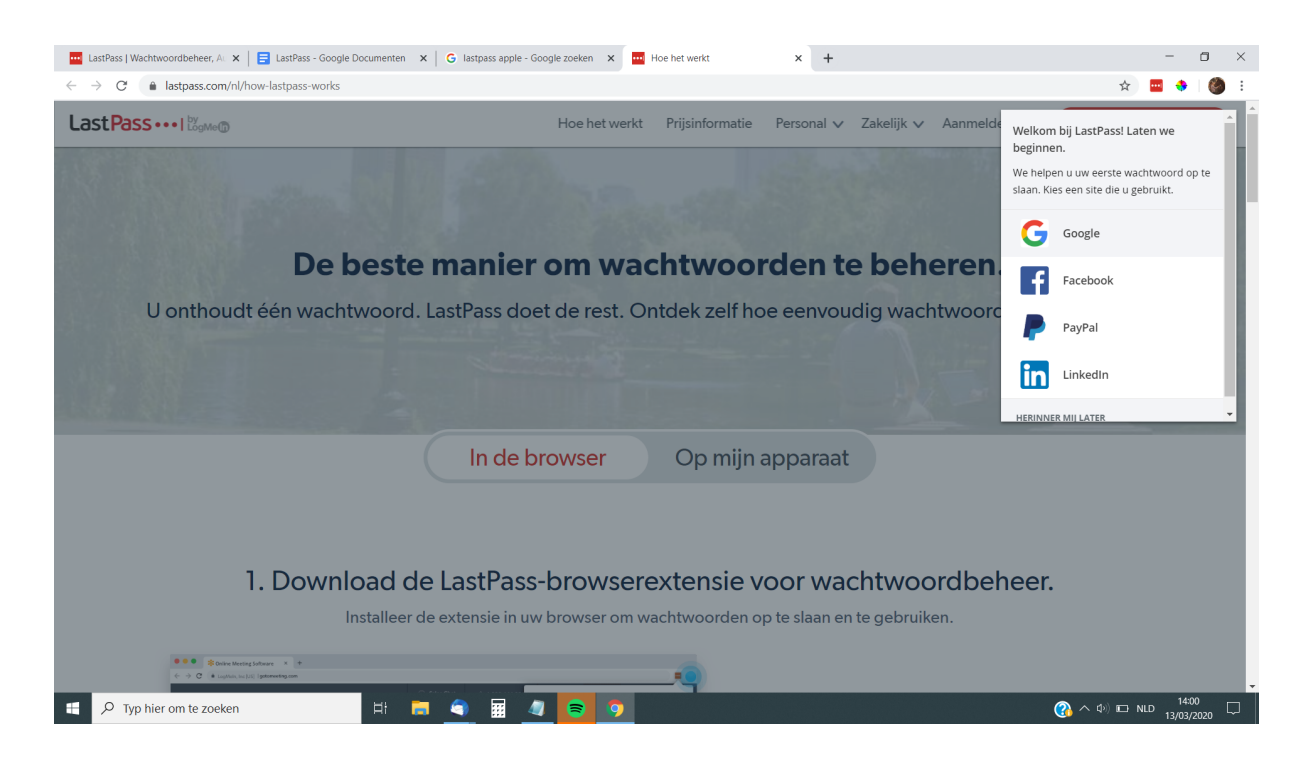

-> Klik op 'herinner mij later' in het menu aan de rechterkant welke spontaan opent.

| <section-header><section-header><text><text><text><text><text><text></text></text></text></text></text></text></section-header></section-header> | LastPass   Wachtwoordbeheer, A × E LastPass - Google Documenten × G lastpass apple - Go $\leftrightarrow \rightarrow C$ lastpass.com/nl/how-lastpass-works      LastPass •••••   KogMog | oogle zoeken x Hoe het werkt                              | × +<br>Personal ∨ Zakelijk ∨ Aanmel D                                                                                                    | - □ ×                                                                                                    |
|----------------------------------------------------------------------------------------------------|----------------------------------------------------------------------------------------------------|-----------------------------------------------------------|----------------------------------------------------------------------------------------------------|----------------------------------------------------------------------------------------------------|
| <complex-block><section-header><section-header></section-header></section-header></complex-block>                                                | 1. Download de LastPass-<br>Installeer de extensie in uw                                                                                                    | - <b>browserextensie v</b><br>v browser om wachtwoorden c | /oor wachtwoordbe                                                                                                    | stPass biedt tijdens het internetten<br>in sites aan uw kluis toe te voegen.<br>pen nu uw kluis en begin met het<br>obruik van LastPass.<br>IK BEN KLAAR |
|                                                                                                    |                                                                                                    | a, jocht Lanfras Vall                                     | Toegang geregeld.         Ia het downloaden vindt u de knop van Lastf<br>a de werkbalk van uw browser. Via deze knop<br>heldt u zich dagelijks aan bij LastPass.         Nownload de extensie voor uw favoriete brow         Image: Image: | °ass m<br>p<br>vser.                                                                                                    |

-> Klik 'lk ben klaar' in de rode kader rechtsboven.

# Stap 6: wachtwoord van jouw tool opslaan in LastPass

Surf naar de website waarvan jij jouw paswoord op een veilige en geheime manier wil delen.

In dit voorbeeld hieronder heb ik Mollie gebruikt.

|                        | mollie<br>-          |
|------------------------|----------------------|
| Welke                  | om terug!            |
| E-mailadres            |                      |
| support@rebelsheroes.c | com 💀                |
| Wachtwoord             |                      |
| •••••                  |                      |
| Onthoud mij            | Wachtwoord vergeten? |
|                        | Log in               |
| Nog geen ad            | ccount? Aanmelden    |

Als het inlogscherm verschijnt van de website, tool, ...

-> klik op het logo van LastPass in de rechterbovenhoek van jouw browser (rode vierkantje met 3 bolletjes).

| $\leftarrow \rightarrow c$ | â mollie.co | m/be                           |                                               |                          |                                              |          | <i>Ŀ</i> ☆                                            | ) 💿 📴    |
|----------------------------|-------------|--------------------------------|-----------------------------------------------|--------------------------|----------------------------------------------|----------|-------------------------------------------------------|----------|
| 👰 Liefs, Mell              | ★ Bookmarks | De 10 beste scoote Copyw       | riting <mark>,</mark> Admin <mark>,</mark> de | esign 🦲 klanten 📙 cursus | , website 🔜 Rebels                           | Q        | LastPass-kluis doorzoeken                             | <b>^</b> |
|                            | mollie      | Features 🛩                     | Partners 🗸                                    | Developers 🗸             | Tarieven                                     |          | mollie.com<br>support@rebelsheroes.com                | •        |
|                            |             |                                |                                               |                          |                                              |          | mollie com                                            | -        |
|                            |             |                                |                                               |                          |                                              | 9        | Alle invulbare items weergeven                        | •        |
|                            |             |                                | Ontv                                          | and va                   | anda:                                        | ٥        | Mijn kluis openen                                     |          |
|                            |             |                                | •                                             |                          |                                              | *        | Favorieten                                            | •        |
|                            |             |                                | on                                            | line be                  | etaling                                      | 0        | Onlangs gebruikt                                      | ×        |
|                            |             |                                |                                               |                          |                                              | <b>^</b> | Alle items                                            | •        |
|                            |             |                                | Laat je be                                    | edrijf groeien met       | de makkelijks <sup>.</sup>                   | 0        | Item toevoegen                                        | •        |
|                            |             |                                |                                               | Aanmelden                | Bekijk fe <mark>atures</mark>                | ¢        | Veilig wachtwoord genereren                           | •        |
|                            |             |                                |                                               |                          |                                              | U        | Beveiligingsdashboard                                 |          |
|                            |             |                                |                                               |                          |                                              | -        | Accountopties                                         | •        |
|                            |             |                                |                                               |                          |                                              | <b>+</b> | Afmelden:wendy@rebelsheroes.con                       | n 🗸      |
|                            |             | Snelle setup.<br>betalingen or | Binnen 15 minuten<br>ntvangen.                | voor geslaag             | <b>ren.</b> Betaal alleen<br>de transacties. | (        | Alle bekende betaalmetho<br>Lokaal en internationaal. | des.     |

-> Klik in het menu op 'item toevoegen'

|                                                          |   |                                        | 0 |
|----------------------------------------------------------|---|----------------------------------------|---|
| 🛛 🦲 Admin 🔜 design 🔜 klanten 🔜 cursus 🔜 website 🔜 Rebels | Q | LastPass-kluis doorzoeken              | Î |
|                                                          |   | mollie.com<br>support@rebelsheroes.com |   |
| mollie                                                   | 9 | Alle invulbare items weergeven         | • |
| Welkom terua!                                            |   | Mijn kluis openen                      |   |
| Weikern terug.                                           | * | Favorieten                             | • |
| E-mailadres                                              | 0 | Onlangs gebruikt                       | • |
| support@rebelsheroes.com                                 | * | Alle items                             | • |
| Wachtwoord                                               | 0 | Item toevoegen                         | • |
| •••••                                                    | P | Veilig wachtwoord genereren            | • |
| Onthoud mij Wachtwoord v                                 | U | Beveiligingsdashboard                  |   |
| Log in                                                   | 4 | Accountopties                          | • |
| Nog geen account? Aanmelden                              | ÷ | Afmelden:wendy@rebelsheroes.com        | • |

| Wachtwoord toevoegen                            | LastPass ••••         | ≥×      |
|-------------------------------------------------|-----------------------|---------|
| URL:<br>https://www.mollie.com/dashboard/login? | lang=be               | •       |
| Naam:                                           | Map:                  |         |
| Gebruikersnaam:                                 | Wachtwoord voor site: |         |
| Notities:                                       |                       | •       |
|                                                 |                       |         |
|                                                 |                       |         |
| Geavanceerde instellingen:                      |                       |         |
| *                                               | Annuleren             | Opslaan |

-> Vul jouw gebruikersnaam en wachtwoord in van de website die je wenst te delen en klik op de rode knop 'opslaan'.

-> Klik op het logo van LastPass in de rechterbovenhoek van jouw browser (rode vierkantje met 3 bollletjes)

| 😵 Inloggen < Rebels & Heroes — W $ \mathbf{x} $ 📑 LastPass handleiding paswoord V $ \mathbf{x} $ Nieuw tabblad | × Nieuw tabblad                                   | × +                                              |                                                  | - o ×                       |
|----------------------------------------------------------------------------------------------------|---------------------------------------------------|--------------------------------------------------|--------------------------------------------------|-----------------------------|
| $\leftrightarrow \rightarrow  {f C} $ G Zoek met Google of voer een URL in                                     |                                                   |                                                  |                                                  | 🖈 🔳 🔶 🚺 E                   |
| 🔛 Apps ★ Bookmarks 🦻 De 10 beste scoote 🧧 Copywriting 📒 Admin 📒 design 📒 klante                                | n 🧧 curst                                         | Digital Life                                     | Q LastPass-kluis doorzoeken                      | Andere bladwijzers          |
|                                                                                                    | Stay secure with L                                | astPass Premium                                  | Mijn kluis openen                                | III 🍪                       |
|                                                                                                    | × (÷                                              | e e e e e e e e e e e e e e e e e e e            | <ul> <li>Onlangs gebruikt</li> </ul>             | •                           |
|                                                                                                    |                                                   | S ×<br>Ren                                       | Alle items                                       | •                           |
|                                                                                                    | Designate an emergency ad                         | ccess contact & digital heir                     | Item toevoegen                                   | *                           |
|                                                                                                    | Share vital passwords v<br>Fast-track yourself to | vith family and friends<br>priority tech support | Veilig wachtwoord aanmaken                       | •                           |
|                                                                                                    | UPGRADE TO                                        | PREMIUM                                          | Accountopties                                    | •                           |
| Q Zoek op Google                                                                                               | e of typ ee                                       |                                                  | <ul> <li>Afmelden:claes.gil@gmail.com</li> </ul> |                             |
|                                                                                                    |                                                   |                                                  |                                                  |                             |
|                                                                                                    |                                                   | C                                                |                                                  |                             |
| Google Docu Gro                                                                                                | ei(s)tof Facebook Inloggen «                      | Re FunkyTime.com                                 |                                                  |                             |
|                                                                                                    |                                                   |                                                  |                                                  |                             |
|                                                                                                    |                                                   |                                                  |                                                  |                             |
| Asana Rebels                                                                                                   | & Hero Home (5) Vergade                           | ering Snelle link toe                            |                                                  |                             |
|                                                                                                    |                                                   |                                                  |                                                  |                             |
|                                                                                                    |                                                   |                                                  |                                                  | 🖍 Aanpassen                 |
| 📲 🔎 Typ hier om te zoeken 🛛 🗄 📮 🧱 ᆀ                                                                            | <b>a</b>                                          |                                                  | 🚷 🔨 🕸                                            | 14:13 □<br>NLD 13/03/2020 □ |

-> Klik op 'mijn kluis openen'

In jouw kluis vind je een overzicht van alle paswoorden die je bewaard hebt.

| ۲            | nloggen « Rebels & Heroes — W 🗙     | E LastPass handleiding paswoord v x Nieuw tabblad x 🕶 My LastPass Vault x +                                                                                                    | - o ×                                                                                  |
|--------------|-------------------------------------|----------------------------------------------------------------------------------------------------|----------------------------------------------------------------------------------------|
| $\leftarrow$ | → C A LastPass: Free Pa             | assword Manager   chrome-extension://hdokiejnpimakedhajhdlcegeplioahd/vault.html                                                                                                    | ☆ 😐 🔶 🥘 :                                                                              |
| +            |                                     | LastPassI X wp Upgraden Q wen.vand<br>Gebruiker                                                                                                    | evelde@gmail<br>an Premium-proefversie                                                 |
| *            | Alle items                          | Welkom in uw kluis!                                                                                                    | Last Pass                                                                              |
|              |                                     | U kluis is een veilige plaats om wachtwoorden, noticies, profielen voor online winkelen en zelfs documenten op te slaan.<br>Waar u ook werkt, uw kluis houd alles synchroon zodat u georganiseerd blijft en tijd bespaart. | Try LastPass                                                                           |
| ,            |                                     | Geef me een rondleiding Later Nooit                                                                                                    | Families!                                                                              |
| 8            |                                     |                                                                                                    |                                                                                        |
|              |                                     | Alle items 🔍 🔍 🗮 🗮 Sorteer per: Map (a-z) 🗸                                                                                                    | A 299 .                                                                                |
| 盦            |                                     | (geen) (1) 🔻                                                                                                    | o 📕 🛋 🕞                                                                                |
|              |                                     | C<br>rebelsheroes.com wp-admin<br>wendyvandevelde                                                                                                    | Organize and secure<br>your entire family's<br>digital life in LastPass.<br>LEARN MORE |
| 81%          |                                     |                                                                                                    |                                                                                        |
| Ŀ            |                                     |                                                                                                    |                                                                                        |
| 0            |                                     |                                                                                                    |                                                                                        |
| •            |                                     |                                                                                                    |                                                                                        |
| •••          | Meer opties                         |                                                                                                    |                                                                                        |
| -            | $\mathcal{P}$ Typ hier om te zoeken | i 🛱 📮 🗐 🖩 🥒 🛜 🦻 🕐 🔞 🖓                                                                                                    | \$>) %⊡ NLD 14:17 □                                                                    |

-> Ga met je muisaanwijzer naar de website waarvan je het paswoord wenst te delen tot je er 3 icoontjes ziet verschijnen.

| 🗞 Inloggen - Rebels & Heroes — V. x   🧧 LastPass handleiding password v x   G mulsaanwijzer - Google zoeken x 🗰 My LastPass Vault x + - 🗖 X |                        |                                                                                                    |                                                                          |  |  |  |  |  |  |
|----------------------------------------------------------------------------------------------------|------------------------|----------------------------------------------------------------------------------------------------|--------------------------------------------------------------------------|--|--|--|--|--|--|
| $\leftarrow$                                                                                                    | → C 🌲 LastPass: Free P | assword Manager   chrome-extension://hdokiejnpimakedhajhdlcegeplioahd/vault.html                                                                                                    | ☆ 🔤 🔶 🍏 :                                                                |  |  |  |  |  |  |
| +                                                                                                    |                        | LastPass V wp Upgraden Q wenvand<br>Gebruiker w                                                                                                    | evelde@gmail<br>an Premium-proefversie                                   |  |  |  |  |  |  |
| ñ                                                                                                    | Alle items             | Welkom in uw kluis!                                                                                                    | LastPass ••••                                                            |  |  |  |  |  |  |
|                                                                                                    |                        | U kluis is een veilige plaats om wachtwoorden, notties, profielen voor online winkelen en zelfs documenten op te slaan.<br>Waar u ook werkt, uw kluis houd alles synchroon zodat u georganiseerd blijft en tijd bespaart. | Try LastPass                                                             |  |  |  |  |  |  |
|                                                                                                    |                        | Geef me een rondleiding Later Nooit                                                                                                    | Families!                                                                |  |  |  |  |  |  |
| 8                                                                                                    |                        |                                                                                                    |                                                                          |  |  |  |  |  |  |
|                                                                                                    |                        | Alle items 🔍 🔍 📰 🗮 Sorteer per: Map (a-z) 🗸                                                                                                    | A                                                                        |  |  |  |  |  |  |
| 盦                                                                                                    |                        | (geen) (1) 🔻                                                                                                    | o 📒 🛋 🕞                                                                  |  |  |  |  |  |  |
|                                                                                                    |                        | Starren<br>rebelsheroes.com W<br>wendyvandevelde<br>Delen                                                                                                    | Organize and secure<br>your entire family's<br>digital life in LastPass. |  |  |  |  |  |  |
| 81%                                                                                                    |                        |                                                                                                    |                                                                          |  |  |  |  |  |  |
| Ŀ                                                                                                    |                        |                                                                                                    |                                                                          |  |  |  |  |  |  |
| 0                                                                                                    |                        |                                                                                                    |                                                                          |  |  |  |  |  |  |
| \$                                                                                                    |                        | <b>A</b>                                                                                                    |                                                                          |  |  |  |  |  |  |
| •••                                                                                                    |                        |                                                                                                    |                                                                          |  |  |  |  |  |  |
| -                                                                                                    |                        | H: 🚍 🗬 📓 🥼 🛜 🦻                                                                                                    | 14:17 □ NLD 13/03/2020 □                                                 |  |  |  |  |  |  |

-> Klik op het icoontje van de 2 mannetjes (delen)

# LET OP! DIT IS EEN ANDER MAILADRES DAN WAAROP JIJ MIJ MAILT

-> Typ het mailadres **wendy@rebelsheroes.com** in en klik op de rode knop 'delen'.

| ٢                                                                                                    | nloggen « Rebels & Heroes — $\mathbb{W}^{-}$ X | E LastPass handleiding paswoord v 🗴                                              | My LastPass Vault 🛞 🕇                                                                                                    |                                 | - o ×                                                                                  |  |  |
|----------------------------------------------------------------------------------------------------|------------------------------------------------|----------------------------------------------------------------------------------|----------------------------------------------------------------------------------------------------|---------------------------------|----------------------------------------------------------------------------------------|--|--|
| C * LastPass: Free Password Manager   chrome-extension://hdokiejnpimakedhajhdlcegeplioahd/vault.html |                                                |                                                                                  |                                                                                                    |                                 |                                                                                        |  |  |
|                                                                                                    |                                                | LastPass •••• X wp                                                               |                                                                                                    | Upgraden Q wen.van<br>Gebruiker | i <b>develde@gmail</b><br>van Premium-proefversie                                      |  |  |
| *                                                                                                    | Alle items                                     | Welkom in uw kluis!                                                              |                                                                                                    | ×                               | LastPass ····                                                                          |  |  |
|                                                                                                    | Wachtwoorden                                   | U kluis is een veilige plaats om wachtw<br>Waar u ook werkt, uw kluis houd alles | oorden, notities, profielen voor online winkelen en zelfs documenten op te slaan.<br>Delen Site: rebelsberges com wo-admin |                                 | Try LastPass                                                                           |  |  |
|                                                                                                    | Notities                                       | Geef me een rondleiding                                                          |                                                                                                    |                                 | Families!                                                                              |  |  |
| 8                                                                                                    | Adressen                                       |                                                                                  | E-mailadres ontvanger:                                                                                                    |                                 |                                                                                        |  |  |
|                                                                                                    | Betaalkaarten                                  | Alle items                                                                       | Ontvanger toestaan om het wachtwoord te zien                                                                               | i Sorteer per: Map (a-z) -      | 88899a                                                                                 |  |  |
| Â                                                                                                    | Bankrekeningen                                 | (geen) (1) 🔻                                                                     |                                                                                                    |                                 | - 📮 📼 🦵                                                                                |  |  |
|                                                                                                    |                                                | Starten<br>rebelsheroes.com W 2                                                  |                                                                                                    |                                 | Organize and secure<br>your entire family's<br>digital life in LastPass.<br>LEARN MORE |  |  |
|                                                                                                    | Veiligheidstest                                |                                                                                  | Annuleren Delen                                                                                                    |                                 |                                                                                        |  |  |
| Ł                                                                                                    | Sharing Center                                 |                                                                                  | Association Deter                                                                                                    |                                 |                                                                                        |  |  |
| 0                                                                                                    | Noodtoegang                                    |                                                                                  |                                                                                                    |                                 |                                                                                        |  |  |
| •                                                                                                    | Accountinstellingen                            |                                                                                  |                                                                                                    | <b>_</b>                        |                                                                                        |  |  |
|                                                                                                    | Meer opties                                    |                                                                                  |                                                                                                    |                                 |                                                                                        |  |  |
|                                                                                                    |                                                | H 🥫 🧲                                                                            |                                                                                                    | ~ ( <u>)</u>                    | (⊅) 10 NLD 12/02/2020 □                                                                |  |  |

#### Ter info.

Het mailadres <u>wendy@rebelsheroes.com</u> gebruik ik **enkel intern**. Gelieve hier niet naar te mailen voor support omdat die mailbox niet frequent wordt geopend.

Voor support mail altijd naar support@rebelsheroes.com

Het vakje NIET aanvinken, zo blijft jouw paswoord geheim. Dit is een veilige manier om jouw paswoord te delen zonder dat iemand jouw paswoord weet.

# Doe de check:

Klik aan de linkerkant in de balk onderaan op 'Sharing center'

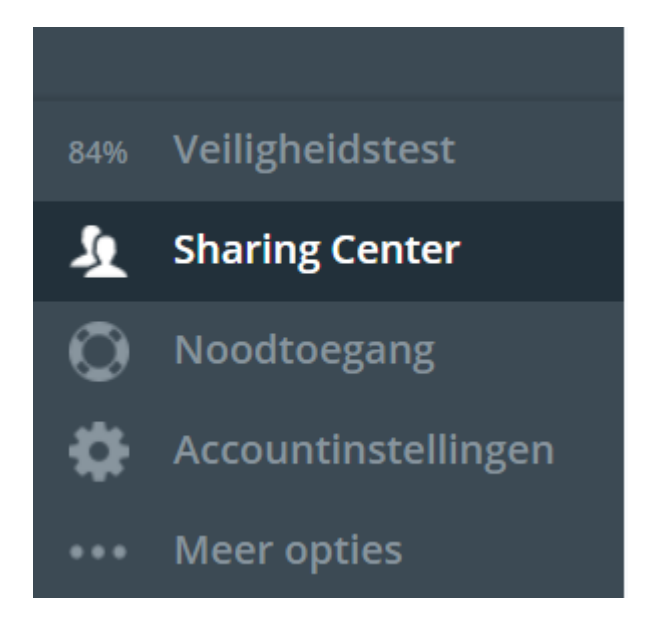

Vervolgens klik je in het midden van jouw scherm 'met anderen gedeeld'

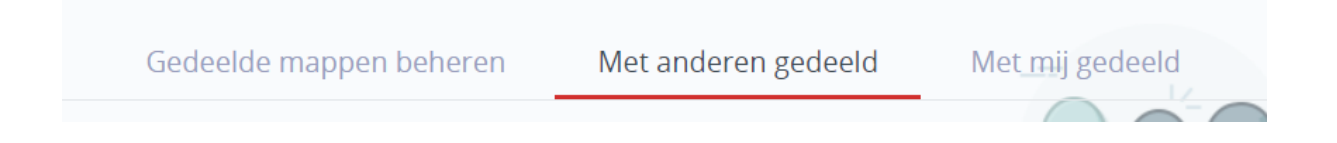

Ga met je muisaanwijzer over het slotje van het item dat je met mij hebt gedeeld

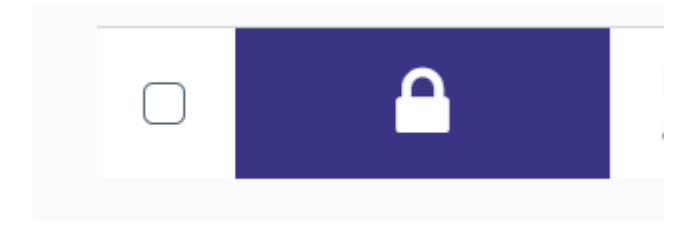

en klik vervolgens op 'Starten'.

Als je gebruikersnaam en paswoord correct zijn, word je automatisch ingelogd in de tool, website, ... die je net hebt gedeeld.

Indien niet, check je gebruikersnaam en paswoord tot het lukt.

Op jouw succes 🙌

Gouden tip: gebruik Lastpass om jouw wachtwoorden te bewaren i.p.v. een notitieboekje of te bewaren in je browser.

©rebels & heroes® <u>www.rebelsheroes.com</u> <u>support@rebelsheroes.com</u>

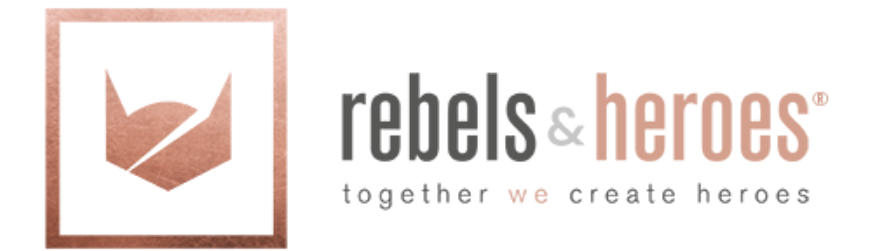